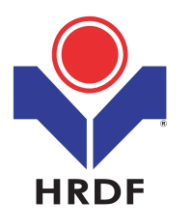

# HRDF Grant Application Helper SBL Scheme

Purpose:

(i) To submit grant application under SBL Scheme

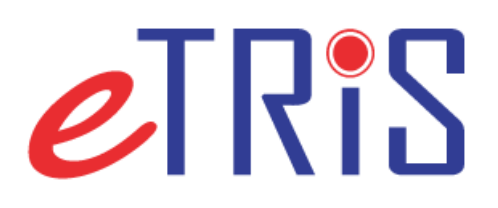

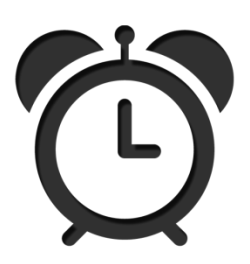

Employer needs to apply grant at least **one (1) day** before the commencement of training.

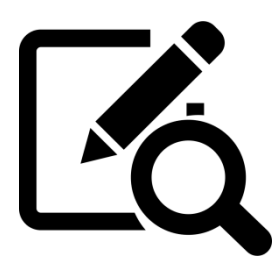

Application must be submitted with supporting documents, i.e; quotation/invoice, trainer profile and schedule/course content.

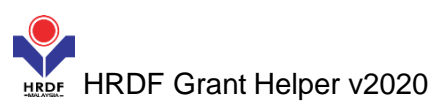

# (1) Login to Employer's eTRiS account (2) Click Application

| 🟮 HRDF - Google Chrome                                   |                                              |                                                        |
|----------------------------------------------------------|----------------------------------------------|--------------------------------------------------------|
| etris.hrdf.com.my/DigiGov/digigov.htm?actionFlag=doLogin |                                              |                                                        |
| Logout                                                   | Last Login 06 Feb, 2020 9:18 am Welco        | , Thursday 2:46 pm                                     |
|                                                          |                                              |                                                        |
|                                                          | Applications Your Session will expire within | in 117 minute(s) and 36 second(s). PROD_4.9.0 DigiGov" |

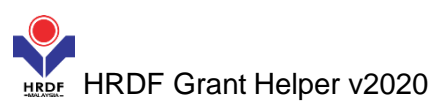

### (3) Click Grant on the left side under Work List

| O HRDF - Google Chrome                                                                                                    |                                        |                  |
|----------------------------------------------------------------------------------------------------|----------------------------------------|------------------|
| etris.hrdf.com.my/DigiGov/digigov.htm?actionFlag=doLogin                                                                                                    |                                        |                  |
| Logout                                                                                                    | Last Login 06 Feb, 2020 9:18 am Welcon | Thursday 2:51 pm |
| Applications                                                                                                    |                                        | 📼 💷 💌            |
| Analiantiana                                                                                                    |                                        |                  |
| Survey Management     Event Management     Claim     Payment Gateway     Evey     Special Trust Fund     Apprenticeship                                                                                                    |                                        |                  |
| Grant - Grant - Grant |                                        |                  |

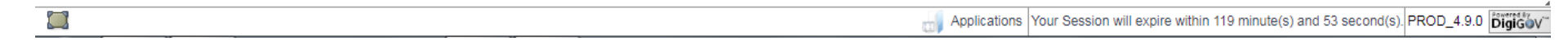

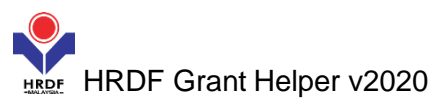

#### (4) Click Apply Grant on the left side under Work List

| HRDF - Google Chrome                                                                                                    |                                       |                    |
|----------------------------------------------------------------------------------------------------|---------------------------------------|--------------------|
| etris.hrdf.com.my/DigiGov/digigov.htm?action                                                                                                    | Flag=doLogin                          |                    |
| Logout                                                                                                    | Last Login 06 Feb, 2020 9:18 am Welco | , Thursday 2:42 pm |
| Applications                                                                                                    |                                       |                    |
| Applications<br>Survey Management<br>Event Management<br>Claim<br>Payment Gateway<br>E Levy<br>Second Trust Fund                                    |                                       |                    |
| <ul> <li>Apprenticeship</li> <li>Legal Management</li> <li>Grant</li> <li>Apply Grant</li> </ul>                                                    |                                       |                    |
| <ul> <li>Search Grant</li> <li>Withdraw</li> <li>Cancel</li> <li>Modification</li> <li>Rational Dual Training System</li> <li>NHRC (SME)</li> </ul> |                                       |                    |
| Profile Management                                                                                                    |                                       |                    |

Applications Your Session will expire within 119 minute(s) and 40 second(s). PROD\_4.9.0

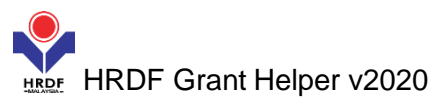

# (5) Click <u>Apply</u> on the left side

| HRDF - Google Chrome                                                                                                    | _                         |              |                             |                                                  |                                       |
|----------------------------------------------------------------------------------------------------|---------------------------|--------------|-----------------------------|--------------------------------------------------|---------------------------------------|
| etris.hrdf.com.my/DigiGov/digigo                                                                                                    | ov.htm?actionFlag=doLogin |              |                             |                                                  |                                       |
| Logout                                                                                                    |                           | Last Login ( | 06 Feb, 2020 9:18 am Welcon |                                                  | , Thursday 2:54 pm                    |
| Applications                                                                                                    |                           |              |                             |                                                  |                                       |
| Applications > Grant > Apply Grant                                                                                                    |                           |              |                             |                                                  | · · · · · · · · · · · · · · · · · · · |
| Apply Grant                                                                                                    |                           |              |                             |                                                  |                                       |
| - Levy Information                                                                                                    |                           |              |                             |                                                  |                                       |
| Company Name                                                                                                    |                           |              | Levy Balance                | RM 71,685.14                                     |                                       |
| Total Grant Approved                                                                                                    | RM 702,944.04             |              | Grant Balance               | RM 97,102.88                                     |                                       |
| Total Amount Applied                                                                                                    | RM 10,700.00              |              |                             |                                                  |                                       |
| Apply Cancel<br>Below are the un-submitted grant application<br>No records found to display.<br>Proceed with new grant-scheme application<br>Apply Cancel | n?                        |              |                             |                                                  |                                       |
|                                                                                                    |                           |              | Applications You            | r Session will expire within 119 minute(s) and 3 | 4 second(s). PROD_4.9.0 DigiGov       |

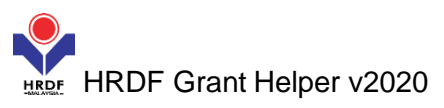

# (6) Click the Scheme Code and select <u>SBL : Skim Bantuan latihan</u> and click Apply

| O HRDF - Google Chrome            |                                |                                                 |                                                       |                              |
|-----------------------------------|--------------------------------|-------------------------------------------------|-------------------------------------------------------|------------------------------|
| etris.hrdf.com.my/DigiGov/d       | digigov.htm?actionFlag=doLogin |                                                 |                                                       |                              |
| Logout                            |                                | Last Login 06 Feb, 2020 9:18 am Welco           |                                                       | , Thursday 2:58 pm           |
| Applications                      |                                |                                                 |                                                       |                              |
| Applications > Grant > Apply Gran | nt                             |                                                 |                                                       | *                            |
| Apply New Grant                   |                                |                                                 |                                                       |                              |
| - Levy Information                |                                |                                                 |                                                       | A                            |
| Company Name                      |                                | Levy Balance                                    | RM 71,685.14                                          |                              |
| Total Grant Approved              | RM 702,944.04                  | Grant Balance                                   | RM 97,102.88                                          |                              |
| Total Amount Applied              | RM 10,700.00                   |                                                 |                                                       |                              |
| Apply New Grant                   |                                | Scheme Code SBL : Skim Bantuan Lati * Preview A | opplication Forms                                     |                              |
|                                   |                                |                                                 |                                                       |                              |
|                                   |                                |                                                 |                                                       |                              |
| 4                                 |                                |                                                 |                                                       |                              |
| ·                                 |                                |                                                 |                                                       | A                            |
|                                   |                                | Applications Yo                                 | our Session will expire within 118 minute(s) and 55 s | econd(s). PROD_4.9.0 DigiGOV |

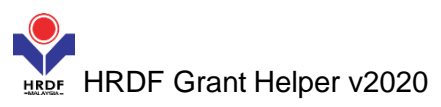

#### (7) Select your Immediate Officer and click Next

| HRDF - Google Chrome  |                               |                   |                     |                              |                     |                                    | _ 0 ×              |
|-----------------------|-------------------------------|-------------------|---------------------|------------------------------|---------------------|------------------------------------|--------------------|
| etris.hrdf.com.my/Dig | giGov/digigov.htm?actionFlag= | doLogin           |                     |                              |                     |                                    |                    |
| Logout                |                               |                   | Last Lo             | gin 06 Feb, 2020 9:18 am 🛛 V | Velc                |                                    | , Thursday 3:08 pm |
| Applications          |                               |                   |                     |                              |                     |                                    |                    |
| < Employer's Profile  | Training Provider's Profile   | Programme Details | Details of Training | Level of Certification       | Summary of Trainees | Estimated Cost for Training Scheme | Acknowledgeme >    |
| - Levy Information    |                               |                   |                     |                              |                     |                                    | ]                  |
| Company Name          |                               |                   |                     | Levy Balan                   | ice                 | RM 71,685.14                       |                    |
| Total Grant Approved  | RM 702,944.                   | 04                |                     | Grant Bala                   | nce                 | RM 97,102.88                       |                    |
| Total Amount Applied  | RM 10,700.0                   | 0                 |                     |                              |                     |                                    |                    |
| Scheme Name           | SBL                           |                   |                     |                              |                     |                                    |                    |
| Save Next Cancel      |                               |                   |                     |                              |                     |                                    |                    |
| Employer's Profile    | }                             |                   |                     |                              |                     |                                    |                    |
| MyColD                |                               |                   | Immed               | liate Officer                | Select              | <u>n</u> .                         |                    |
| Company Name          |                               |                   | Email               |                              |                     |                                    |                    |
| Save Next Cancel      |                               |                   |                     |                              |                     |                                    |                    |

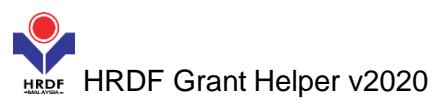

### (8) Select the Training Provider details as appropriate and click Next

| HRDF - Google Chrome          |                                               | _                     | _                      | and the second second se |                           |                                               |                           |
|-------------------------------|-----------------------------------------------|-----------------------|------------------------|----------------------------------------------------------------------------------------------------|---------------------------|-----------------------------------------------|---------------------------|
| etris.hrdf.com.my/Dig         | iGov/digigov.htm?actionFlag=c                 | loLogin               |                        |                                                                                                    |                           |                                               |                           |
| Logout                        |                                               |                       | Last Log               | in 06 Feb, 2020 9:18 am 🛛 W                                                                                                    | leico                     |                                               | , Thursday 3:16 pr        |
| Applications                  |                                               |                       |                        |                                                                                                    |                           |                                               |                           |
| < Employer's Profile          | Training Provider's Profile                   | Programme Details     | Details of Training    | Level of Certification                                                                                                    | Summary of Trainees       | Estimated Cost for Training Scheme            | Acknowledge >             |
| - Levy Information            |                                               |                       |                        |                                                                                                    |                           |                                               |                           |
| Company Name                  |                                               |                       |                        | Levy Balance                                                                                                    | l.                        | RM 71,685.14                                  |                           |
| Total Grant Approved          | RM 702,944.04                                 |                       |                        | Grant Balanc                                                                                                    | <u>e</u>                  | RM 97,102.88                                  |                           |
| Total Amount Applied          | RM 10,700.00                                  |                       |                        |                                                                                                    |                           |                                               |                           |
| Scheme Name                   | SBL                                           |                       |                        |                                                                                                    |                           |                                               |                           |
| Back Save Next Cance          | 21                                            |                       |                        |                                                                                                    |                           |                                               |                           |
| Registered Training P         | rovider Details                               |                       |                        |                                                                                                    |                           |                                               |                           |
| MyColD                        |                                               | * Caarab Chaak His    | tony Data              |                                                                                                    |                           |                                               |                           |
| Training Provider Name        | JABATAN TENAGA MANUS                          | Search Check his      | Post Code              |                                                                                                    | 62502                     |                                               |                           |
|                               | ARAS 6, BLOK D4, PARCEI                       |                       | *                      |                                                                                                    |                           |                                               |                           |
| Address                       | PUSAT PENTADBIRAN KER<br>PERSEKUTUAN, PUTRAJA | RAJAD<br>YA           | ✓ State                | Kuala Lu                                                                                                    | impur 🔻                   |                                               |                           |
| Officer Telephone Number      | 88865000                                      |                       | Officer to be Co       | ontacted                                                                                                    |                           |                                               |                           |
| Email                         | zeti.kasman@gmail.com                         | í                     |                        |                                                                                                    |                           |                                               |                           |
| Non Registered Traini         | ng Provider Details                           |                       |                        |                                                                                                    |                           |                                               |                           |
| Training Provider             |                                               | Individual 🛡 Vendor 🛡 | Association 🔍 Non Gove | ernment Organization(NGO)                                                                                                    | Government Overse         | as * Reset History Data                       |                           |
| Training Provider Name        |                                               |                       | *                      |                                                                                                    |                           |                                               |                           |
|                               |                                               |                       |                        |                                                                                                    |                           |                                               |                           |
| Address                       |                                               |                       |                        | / *                                                                                                    |                           |                                               |                           |
| Post Code                     |                                               |                       | *                      | State                                                                                                    | Select                    | *                                             |                           |
| Officer Telephone Number      |                                               |                       | *                      | Officer to be Contacted                                                                                                    |                           | *                                             |                           |
|                               | -                                             |                       |                        |                                                                                                    |                           |                                               | Powered By                |
| avascript:doLogout('/DigiGov' |                                               |                       |                        |                                                                                                    | Applications Your Session | will expire within 119 minute(s) and 10 secon | nd(s). PROD_4.9.0 DigiGOV |

### (9) Please key in all required details and click Next

| 9 HRDF - Google Chrome                                                                                                    |                                                                                                    |                                                                                         |
|----------------------------------------------------------------------------------------------------|----------------------------------------------------------------------------------------------------|-----------------------------------------------------------------------------------------|
| etris.hrdf.com.my/DigiGov/digigov.htm?actionFlag=doLogin                                                                                                    |                                                                                                    |                                                                                         |
| Logout                                                                                                    | Last Login 06 Feb, 2020 9:18 am Welco                                                                                                    | , Thursday 3:30 pm                                                                      |
| - Applications                                                                                                    |                                                                                                    |                                                                                         |
| Company Name<br>Total Grant Approved<br>Total Amount Applied<br>Scheme Name<br>Back Save Next Camer                                                                                                    | Note: Expl<br>Grant attend th<br>their task of                                                                                                    | ain why participant should<br>e training; the relation to<br>or career development etc. |
| Course Details Course Title abcde abcde abcde                                                                                                    | Relevancy of Training Type of Retraining and Skills Upgrading Engineer                                                                                           | ing v *                                                                                 |
| Programme Details         Type of Training         Commencement of Programme         Start Date         OSUD27         Total Hours Per T         No. of Full Days         No. of Half Days         No. of < Half Day | ogramme C e-Learning C Coaching / Mentoring Mobile E-<br>22020<br>on only.<br>00 * (Based on < 4 hours a day)<br>ay + < Half Day.<br>is "Development Programme". | Learning 🔽 Hybrid *                                                                     |
| iter rintdol coout('/DiniGov')                                                                                                    | Applications Your S                                                                                                    | ession will expire within 118 minute(s) and 32 second(s). PROD 4.9.0                    |

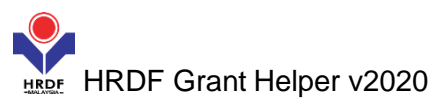

#### (10) Please key in Training Location as appropriate and click Next

| HRDF - Google Chrome  |                               |                                                                | _        |                              |                     |                                    |                    |
|-----------------------|-------------------------------|----------------------------------------------------------------|----------|------------------------------|---------------------|------------------------------------|--------------------|
| etris.hrdf.com.my/Dig | giGov/digigov.htm?actionFlag= | doLogin                                                        |          |                              |                     |                                    |                    |
| Logout                |                               |                                                                | Last Log | gin 06 Feb, 2020 9:18 am 🛛 🛛 | leico               |                                    | , Thursday 3:34 pm |
| Applications          |                               |                                                                |          |                              |                     |                                    |                    |
| < Employer's Profile  | Training Provider's Profile   | ining Provider's Profile Programme Details Details of Training |          | Level of Certification       | Summary of Trainees | Estimated Cost for Training Scheme | Acknowledgeme >    |
| - Levy Information    |                               |                                                                |          |                              |                     |                                    |                    |
| Company Name          |                               |                                                                |          | Levy Balan                   | <u>ce</u>           | RM 71,685.14                       |                    |
| Total Grant Approved  | oved RM 702,944.04            |                                                                |          | Grant Balar                  | nce                 | RM 97,102.88                       |                    |
| Total Amount Applied  | RM 10,700.00                  | D                                                              |          |                              |                     |                                    |                    |
| Scheme Name           | SBL                           |                                                                |          |                              |                     |                                    |                    |

#### Back Save Next Cancel

| Details of Training         |                        |
|-----------------------------|------------------------|
| Training Location           | Own Premise *          |
| HQ/Branch                   | HQ *                   |
| Please Specify Full Address | abcde                  |
| State                       | Kuala Lumpur *         |
| No. of Travel Days          | T Day Not Applicable * |
| Back Save                   |                        |

Applications Your Session will expire within 119 minute(s) and 33 second(s). PROD\_4.9.0

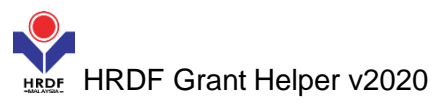

#### (11) Please select level of Certification as appropriate and click Next

| O HRDF - Google Chrome   |                              |                   |                     | the second second second second second second second second second second second second second second second s |                     |                                    | _ 0 <mark>_ x</mark> |
|--------------------------|------------------------------|-------------------|---------------------|----------------------------------------------------------------------------------------------------|---------------------|------------------------------------|----------------------|
| etris.hrdf.com.my/Dig    | iGov/digigov.htm?actionFlag= | doLogin           |                     |                                                                                                    |                     |                                    |                      |
| Logout                   |                              |                   | Last Lo             | gin 06 Feb, 2020 9:18 am 🛛 W                                                                                   | elcon               |                                    | Thursday 3:38 pm     |
| Applications             |                              |                   |                     |                                                                                                    |                     |                                    |                      |
| < Employer's Profile     | Training Provider's Profile  | Programme Details | Details of Training | Level of Certification                                                                                         | Summary of Trainees | Estimated Cost for Training Scheme | Acknowledgeme >      |
| - Levy Information       |                              |                   |                     |                                                                                                    |                     |                                    |                      |
| Company Name             |                              |                   |                     | Levy Balance                                                                                                   | <u>ce</u>           | RM 71,685.14                       |                      |
| Total Grant Approved     | RM 702,944.0                 | 04                |                     | Grant Balan                                                                                                    | ice                 | RM 97,102.88                       |                      |
| Total Amount Applied     | RM 10,700.00                 | 0                 |                     |                                                                                                    |                     |                                    |                      |
| Scheme Name              | SBL                          |                   |                     |                                                                                                    |                     |                                    |                      |
| Back Save Next Cance     | al Contificate Of Attendance |                   |                     |                                                                                                    |                     |                                    |                      |
| Practical/Hands-On/TVET? | Ves No *                     |                   |                     |                                                                                                    |                     |                                    |                      |
| Back Save Next Cance     |                              |                   |                     |                                                                                                    |                     |                                    |                      |

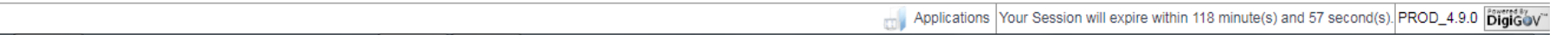

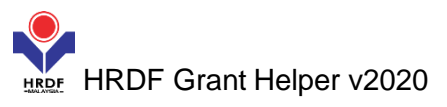

 $\Box$ 

#### (12) Please follow the note and key in the trainee's details.

| HRDF - Google Chrome           |                                               |                              |                   |                     | _             |             |             |                  |                     |                  | _ 🗆 🗙      |
|--------------------------------|-----------------------------------------------|------------------------------|-------------------|---------------------|---------------|-------------|-------------|------------------|---------------------|------------------|------------|
| etris.hrdf.com.my/Digi         | Gov/digigov.htm?act                           | ionFlag=doLogin              |                   |                     |               |             |             |                  |                     |                  |            |
| Logout                         | Logout Last Login 06 Feb, 2020 9:18 am Welcon |                              |                   |                     |               |             |             |                  |                     | Thursday 3:49 pr |            |
| Applications                   |                                               |                              |                   |                     |               |             |             |                  |                     |                  | - • • •    |
| < Details of Training          | Level of Certification                        | Summary of Trainee           | s Estimate        | d Cost for Training | Scheme        | Acknowledg  | ement & Dec | laration of Empl | loyer               |                  | >          |
| - Levy Information             |                                               |                              |                   |                     |               |             |             |                  |                     |                  |            |
| Company Name                   |                                               |                              |                   |                     |               | Levy Balanc | e           |                  | RM 71,685.14        |                  |            |
| Total Grant Approved           | RM                                            | 702,944.04                   |                   |                     |               | Grant Balan | <u>ce</u>   |                  | RM 97,102.88        |                  |            |
| Total Amount Applied           | RM                                            | 10,700.00                    |                   |                     |               |             |             |                  |                     |                  |            |
| Scheme Name                    | \$B                                           | L                            |                   |                     |               |             |             |                  |                     |                  |            |
| Back Save Next Cancel          | Batch                                         |                              |                   |                     |               |             |             |                  |                     |                  |            |
| Datah Na                       |                                               | 1                            |                   |                     |               |             |             |                  |                     |                  |            |
| Batch No.<br>Training Schedule | Start Date                                    | 08/02/2020                   | * End Date        | 09/02/2020          |               | *           |             |                  |                     |                  |            |
|                                |                                               |                              |                   | Add E               | Batches Reset |             |             |                  |                     |                  |            |
| Batch No.                      | Trai                                          | ning Schedule Start Date     |                   | Tra                 | ainin abedule | End Date    |             |                  | Add/Edit Trainee De | etails           | Actions    |
| Note: Please click at 'Add Ba  | atch' button and then c                       | lick at 'Save' button before | keying in the tra | nee details.        | <u>[</u> []]  |             |             |                  |                     |                  |            |
| - Summary of Trainees          |                                               |                              |                   |                     | ╲_┟           |             |             |                  |                     |                  |            |
| Batch No.                      | Male Female                                   | Less 70 km                   | N                 | ore or Equal 70 km  |               | Bumi        | Malay       | Chinese          | Indian              | Dayak            | Other Race |
| Back Save Next Cancel          | 0                                             |                              |                   |                     |               |             |             |                  |                     |                  |            |

| Applications | Your Session will expire within 119 minute(s) and 9 second(s). PRO | 0_4.9.0 DigiGoV |
|--------------|--------------------------------------------------------------------|-----------------|

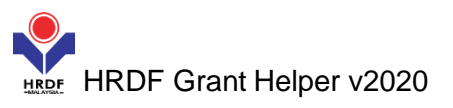

### (12.1) Click Add Batch button and click Save

| HRDF - Google Chrome       |                           |                                                        |                                                                         | -                   |           | _            | _            | _         |                         |
|----------------------------|---------------------------|--------------------------------------------------------|-------------------------------------------------------------------------|---------------------|-----------|--------------|--------------|-----------|-------------------------|
| etris.hrdf.com.my/Di       | giGov/digigov.htm?acti    | onFlag=doLogin                                         |                                                                         |                     |           |              |              |           |                         |
| Logout                     |                           |                                                        | Last Login 06 Feb                                                       | , 2020 9:18 am 🛛 We | elco      |              |              |           | , Thursday 3:55 pm      |
| Applications               |                           |                                                        |                                                                         |                     |           |              |              |           |                         |
| < Details of Training      | Level of Certification    |                                                        | >                                                                       |                     |           |              |              |           |                         |
| - Levy Information         |                           |                                                        |                                                                         |                     |           |              |              |           |                         |
| Company Name               |                           |                                                        |                                                                         | Levy Balanc         | <u>e</u>  |              | RM 71,685.14 |           |                         |
| Total Grant Approved       | RM                        | 702,944.04                                             |                                                                         | Grant Balan         | <u>ce</u> |              | RM 97,102.88 |           |                         |
| Total Amount Applied       | RM                        | 10,700.00                                              |                                                                         |                     |           |              |              |           |                         |
| Scheme Name                | \$BL                      |                                                        |                                                                         |                     |           |              |              |           |                         |
| Batch No. Batch No. 1      | by Batch<br>Start Date    | 2 *<br>08/02/2020<br>Schedule Start Date<br>08/02/2020 | End Date 09/02/2020<br>Add Batch F<br>Training Schedule E<br>09/02/2020 | Reset<br>End Date   | -         | Add/Edit Tra | inee Details | View / Ec | Actions<br>dit / Delete |
| Note: Please click at 'Add | Batch' button and then cl | lick at 'Save' button before key                       | ring in the trainee details.                                            |                     |           |              |              |           |                         |
| Summary of Trainee         | 8                         |                                                        |                                                                         |                     |           |              |              |           |                         |
| Batch No.                  | Male Female               | Less 70 km                                             | More or Equal 70 km                                                     | Bumi                | Malay     | Chinese      | Indian       | Dayak     | Other Race              |
| Back Save Next Can         | cel                       |                                                        |                                                                         |                     |           |              |              |           |                         |

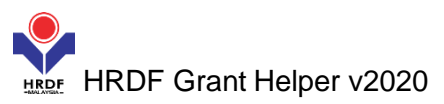

### (12.2) Click Add Trainee Details

| HRDF - Google Chrome                                                        |                          |                                 |                                    |                     |                    |                | _            |           |                    |
|-----------------------------------------------------------------------------|--------------------------|---------------------------------|------------------------------------|---------------------|--------------------|----------------|--------------|-----------|--------------------|
| etris.hrdf.com.my/D                                                         | igiGov/digigov.htm?act   | ionFlag=doLogin                 |                                    |                     |                    |                |              |           |                    |
| Logout                                                                      |                          |                                 | Last Login 06 Feb                  | , 2020 9:18 am Welc | on                 |                |              |           | , Thursday 4:05 pn |
| Applications                                                                |                          |                                 |                                    |                     |                    |                |              |           |                    |
| < Details of Training                                                       | Level of Certification   | Summary of Trainees             | Estimated Cost for Training Scheme | Acknowledgem        | nent & Declaration | of Employer    |              |           | >                  |
| - Levy Information                                                          |                          |                                 |                                    |                     |                    |                |              |           |                    |
| Company Name                                                                |                          |                                 |                                    | Levy Balance        |                    |                | RM 71,685.14 |           |                    |
| Total Grant Approved                                                        | RM                       | 702,944.04                      |                                    | Grant Balance       |                    |                | RM 97,102.88 |           |                    |
| Total Amount Applied                                                        | RM                       | 10,700.00                       |                                    |                     |                    |                |              |           |                    |
| Scheme Name                                                                 | SB                       | L                               |                                    |                     |                    |                |              |           |                    |
| Back Save Next Car<br>Trainee Information<br>Batch No.<br>Training Schedule | by Batch<br>Start Date   | 2 *                             | * End Date 09/02/2020<br>Add Batch | Reset               |                    |                |              |           |                    |
| Batch No.                                                                   | Trainin                  | J Schedule Start Date           | Training Schedule                  | End Date            |                    | Add/Edit Train | ee Details   |           | Actions            |
| 1                                                                           |                          | 08/02/2020                      | 09/02/2020                         |                     | Add/Edit Trainee   | e Detai        |              | View / Ed | t / Delete         |
| Note: Please click at 'Add                                                  | Batch' button and then c | lick at 'Save' button before ke | ying in the trainee details.       |                     |                    | داسا           |              |           |                    |
| Batch No.                                                                   | Male Female              | Less 70 km                      | More or Equal 70 km                | Bumi                | Malay (            | Chine          | Indian       | Dayak     | Other Race         |
| Back Save Next Ca                                                           | ncel                     |                                 |                                    |                     |                    |                |              |           |                    |

Applications Your Session will expire within 118 minute(s) and 53 second(s). PROD\_4.9.0

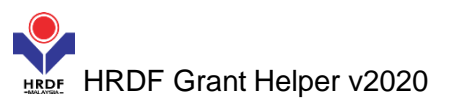

### (12.3) Please key in all required details and click Add

| DHRDF - Google   | Chrome                      |                                                                                                    | _ 0 ×                                    |
|------------------|-----------------------------|----------------------------------------------------------------------------------------------------|------------------------------------------|
| etris.hrdf.c     | C HRDF - Google Chrome      |                                                                                                    |                                          |
| Logout           | 🔒 etris.hrdf.com.my/🛛       | igiGov/digigov.htm?actionFlag=getTraineeDetailsNewForLoad &elementId=601927 & batchId=10001741877 & grantId=10001840028 | A PUSRAWI SDN. BHD. , Thursday 4:09 pm   |
| Applications     | Save Close                  |                                                                                                    |                                          |
|                  | Trainee Details             |                                                                                                    |                                          |
| < Details of Tra | - Trainer Detail Per B      | atch                                                                                                    | >                                        |
| Levy Infor       | *Note: Select the Trainer f | or this batch.                                                                                                    |                                          |
| Company Name     | No records found to disp    | lay.                                                                                                    |                                          |
| Total Grant App  | Data Entry Mode             |                                                                                                    |                                          |
| Total Amount A   | Data Entry Mode             | 🖲 Manual 🗍 Excel                                                                                                    |                                          |
| Scheme Name      | Turinus Batalla             |                                                                                                    |                                          |
|                  | Irainee Details             |                                                                                                    |                                          |
| Back Save M      | IC No.                      | Update Trainee Details                                                                                                  |                                          |
| Trainee Ir       | Gender                      | Colort * *                                                                                                    |                                          |
| Batch No.        | Race                        | Select * *                                                                                                    |                                          |
| Training Schedi  | Academic Qualification      | Select * *                                                                                                    |                                          |
|                  | Trainee Designation         | Select * *                                                                                                    |                                          |
| Batch N          | HQ/Branch                   | Select * *                                                                                                    | Actions                                  |
| Note: Please cli | Note: If your branch is no  | bit listed, please update your profile to add the branch details.                                                       |                                          |
| - Summan         | Distance to Training        |                                                                                                    |                                          |
| Batab Na         | Location                    | Select                                                                                                    | Dowak Other Doop                         |
| Back Save A      |                             | Add Reset                                                                                                    | Dayak Other Race                         |
| Dack Save n      |                             |                                                                                                    |                                          |
|                  |                             | <b>C</b> I'''J                                                                                                    |                                          |
|                  |                             | $\mathbf{X}$                                                                                                    |                                          |
|                  |                             | -                                                                                                    |                                          |
|                  |                             |                                                                                                    |                                          |
|                  |                             |                                                                                                    | (s) and 48 second(s). PROD_4.9.0 DigiGOV |

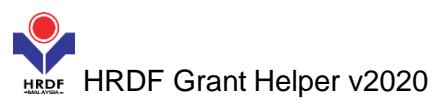

#### (12.4) Click Add if you have more that one participant, next click Save

| HRDF - Google    | Chrome<br>C HRD  | F - Google Cł         | hrome               |              |           |                           |                        |                       | -                | _                                |                         |                   | - 0 ×                   |
|------------------|------------------|-----------------------|---------------------|--------------|-----------|---------------------------|------------------------|-----------------------|------------------|----------------------------------|-------------------------|-------------------|-------------------------|
|                  | et               | ris.hrdf.com          | <b>1.my</b> /DigiGo | v/digigov.   | htm?acti  | ionFlag=getTraine         | eDetailsNewFo          | orLoad&elementId=6019 | 027&batchId=1000 | 1741877&grantId=10               | 001840028               | )                 | Fhursday 4:30 pm        |
| Applications     | Save             | Close                 |                     |              |           |                           |                        |                       |                  |                                  | ^                       |                   |                         |
| < Details of Tra |                  | ainee Details         | 5                   |              |           |                           |                        |                       |                  |                                  |                         |                   | >                       |
| — Levy Info      |                  | er Detai              | il Per Batch        | batab        |           |                           |                        |                       |                  |                                  | _                       |                   |                         |
| Company Name     | No rec           | orus found t          | to display.         | Datch.       |           |                           |                        |                       |                  |                                  |                         |                   |                         |
| Total Grant App  |                  | Data Entry M          | lode                |              |           |                           |                        |                       |                  |                                  |                         |                   |                         |
| Scheme Name      | Data E           | Entry Mode            |                     |              |           | 🖲 Manual 🛛                | Excel                  |                       |                  |                                  |                         |                   |                         |
|                  |                  | Trainee Deta          | ils                 |              |           | _                         |                        |                       |                  |                                  |                         |                   |                         |
| Back Save N      | IC No.           |                       |                     |              |           | * Ur                      | odate Trainee De       | etails                |                  |                                  |                         |                   |                         |
| Batch No.        | Gende            | er                    | Sele                | ct           |           | • *                       |                        |                       |                  |                                  |                         |                   |                         |
| Training Sched   | Race             |                       | Sele                | ct           |           | •                         |                        |                       |                  |                                  |                         |                   |                         |
|                  | Acade            | mic Qualifica         | ation Sele          | ct           |           | • •                       |                        |                       |                  |                                  |                         |                   |                         |
| Batch N          | HQ/Br            | anch                  | Sele                | ct           |           | •<br>•                    |                        |                       |                  |                                  |                         | View / Edit /     | Actions<br>Delete       |
| Note: Please cli | Note:            | lf your branc         | h is not listed     | l, please uj | pdate you | Ir profile to add the     | branch details.        |                       |                  |                                  |                         |                   |                         |
| Summary          | Distar<br>Locati | ice to Trainin<br>ion | Sele                | ct           |           | • •                       |                        |                       |                  |                                  |                         |                   |                         |
| Batch No         |                  |                       |                     |              |           |                           | Add F                  | Reset                 |                  |                                  |                         | Dayak             | Other Race              |
| Dack Save        | No               | Name                  | IC No.              | Gender       | Race      | Academic<br>Qualification | Trainee<br>Designation | HQ/Bran               | ch               | Distance to Training<br>Location | Actions                 |                   |                         |
|                  | 1                | ABCdsfdsfds           | 12345678912         | 3 Male       | Malay     | Degree                    | Manager                |                       |                  | Less 70 km                       | View / Edit /<br>Delete |                   |                         |
|                  |                  |                       |                     |              |           |                           |                        |                       |                  |                                  |                         |                   |                         |
|                  |                  |                       |                     |              |           |                           |                        |                       |                  |                                  |                         |                   | .at                     |
|                  |                  |                       |                     |              |           |                           |                        |                       |                  |                                  |                         | (s) and 16 second | (s). PROD_4.9.0 DigiGOV |

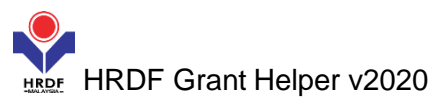

# (12.5) Click Next

| <ul> <li>etis.hufz.com.ny./Dig/Gov/.digiov.htm?actionFlag=doLogin</li> </ul> <li>Loyot             Last Login 06 Feb, 2020 9:18 am Weix             Thursday A:             Applications             Exat. So in Mexicon             Acknowledgement &amp; Deckardion of Employer             Every Balance             RM 71,685.14             Levy Balance             RM 71,685.14             Levy Balance             RM 71,085.14             Levy Balance             RM 71,085.14             Lotal Grant Approved             RM 70,294.04             Grant Balance             RM 97,102.88             Lotal Grant Approved             RM 10,700.00             Scheme Name             SBL             Back No.             2              Training Schedule             Start Date (B002/2020             Fend Date (B002/2020             Add Batch Reset)             Add Batch Reset             Batch No.             Training Schedule Start Date             Training Schedule Start Date             Segregary             Add Batch Reset             Batch No.             Training Schedule Start Date             Segregary             Add Batch Reset             Batch No.             Training Schedule Start Date             Segregary             Add Start Reset             Segregary             Add Start Reset             Segregary             Add Start Reset             Segregary             Add Sta</li>                                                                           | FRDF - Google Chrome                               |             |                   |                  | _              |                             |                            |              | -      | _                        | _            | _      |                   |  |
|----------------------------------------------------------------------------------------------------|----------------------------------------------------|-------------|-------------------|------------------|----------------|-----------------------------|----------------------------|--------------|--------|--------------------------|--------------|--------|-------------------|--|
| Logodt Last Login 06 Feb, 2020 918 am Weicr , Thursday 4:     Applications     Company Name     Company Name     Company Name     Levy Information     Company Name     Levy Information     Company Name                              <                                                                                                    | etris.hrdf.com.my/                                 | DigiGov/dig | gigov.htm?actio   | on Flag=do Logi  |                |                             |                            |              |        |                          |              |        |                   |  |
| Applications   Applications Even of Certification Summary of Trainees   Estimated Cost for Training Scheme Acknowledgement & Declaration of Employer     Company Name Leve Balance   RM 71,685.14   Ideal Granti Application   Company Name   RM 702,944.04   Strain Easter   RM 702,944.04   Statin Application   Scheme Name   SBL   Batch No.   Training Schedule   Start Date (08022020)   Company   Add Batch   Training Schedule   Start Date (08022020)   Company   Add Batch   Rest:   Add Batch   Rest:   Start Date (08022020)   Company   Start Date (08022020)   Add Batch   Start Date (08022020)   Add Batch   Start Date (08022020)   Add Batch   Start Date (08022020)   Add Batch   Start Date (08022020)   Add Batch   Note: Please click at 'Add Eatch' button and then click at 'Save' button before keying in the trainee details.   Start Date (Cancel Cancel Can                                                                                                    | Logout                                             |             |                   |                  |                | Last Lo                     | ogin 06 Feb,               | 2020 9:18 am | Welco  |                          |              |        | , Thursday 4:34 p |  |
| Centalis of Training       Level of Certification       Summary of Trainees       Estimated Cost for Training Schedule       Acknowledgement & Declaration of Employer                Levy Information             Company Name             Levy Balance             RM 70,294.04             Grant Balance             RM 97,102.85             Idel Amount Agelied             RM 10,700.00             Scheme Name             SBL             Back Save             Next             Cance             Levy Balance             RM 97,102.85             Levy Balance             RM 97,102.85             Levy Balance             Revy Balance             RM 97,102.85             Levy Balance             RM 97,102.85             Levy Balance             Revy Balance             Revy B                                                                                                    | Applications                                       |             |                   |                  |                |                             |                            |              |        |                          |              |        |                   |  |
| Levy Momation       Levy Balance       RM 71,685.14         Company Name       RM 70,944.04       Grant Balance       RM 97,102.88         Total Amount Applied       RM 10,00.00       Statume information by Batch       RM 97,102.88         Back Noc       Statume information by Batch       Statume information by Batch       Statume information by Batch         Batch No.       2 °       Infaining Schedule End Date       Add/Edit Trainee Details       Actions         View / Edit / Date       00002020       III * End Date       00002020       Add/Edit Trainee Details       Actions         Note: Please click af Add Batch Youton and then click at "Save' button before keying in the trainee details.       View / Edit / Detaie       View / Edit / Detaie         Statume training Schedule End Date       Add/Edit Trainee Details       Actions       View / Edit / Detaie         Note: Please click af Add Batch' button and then click at "Save' button before keying in the trainee details.       View / Edit / Detaie       View / Edit / Detaie         Saver Mate Cancel       1       0       1       0       0       0       0         Batch No.       1       0       1       0       0       0       0       0       0         Batch No.       1       1       0       1       0       0                                                                                                    | < Details of Training                              | Level o     |                   | >                |                |                             |                            |              |        |                          |              |        |                   |  |
| Company Name       Levy Balance       RM 71,885.14         Todal Grant Approved       RM 702,944.04       Grant Balance       RM 97,102.38         Todal Grant Approved       RM 10,700.00       Scheme Name       SBL         Back Save Next Cancel                                                                                                    | - Levy Information                                 |             |                   |                  |                |                             |                            |              |        |                          |              |        |                   |  |
| India Grant Approved       RM 702,944.04       Grant Balance       RM 97,102.88         Total Grant Approved       RM 10,700.00       Scheme Name       SEL         Back       Save       Next       Cancel         Training Information by Bach       Infaine Information by Bach       Add Bath       Reset         Batch No.       2 *       Cancel       Add Bath       Reset         Infaining Schedule       Start Date       09/02/2020       Add Edit       Add/Edit       Add/Edit         Batch No.       Training Schedule Start Date       Training Schedule End Date       Add/Edit       Add/Edit       Add/Edit         Batch No.       Training Schedule Start Date       Training Schedule End Date       Add/Edit       Add/Edit       Add/Edit         Nete:       Please click at Add Batch Vutton and then click at "Save" button before keying in the trainee details.       Vew / Edit / Detate         Summary of Trainees       Summary of Trainees       Save       New Cancel       Other Race         Batch No.       Total Cancel       Nore or Equal 70 km       Bumin       Malay       Chinese       Indian       Dayak       Other Race         Batch No.       Total O       1       0       0       0       0       Other Race         Batch No.                                                                                                    | Company Name                                       |             |                   |                  |                |                             |                            | Levy Bala    | ince   |                          | RM 71,685.14 |        |                   |  |
| I total Amount Applied       RM 10,700.00         Scheme Name       SBL         Back       Save         Tainee Information by Batch         Batch No.       2 *         Taining Schedule       Start Date         Batch No.       2 *         I 08002/2020       I + End Date         0 00/2020       Add/Edit Trainee Details         Actione       Next: Please click at 'Add Batch' button and then click at 'Save' button before keying in the trainee details.         Summary of Trainees                                                                                                    | Total Grant Approved                               |             | RM 7              | 702,944.04       |                |                             |                            | Grant Bal    | ance   |                          | RM 97,102.88 |        |                   |  |
| Scheme Name     SBL       Back     Save     Next     Cancel       Training Schedule     2 *       Batch No.     2 *       Training Schedule     Start Date       08/02/2020     2 *       Batch No.     Training Schedule Start Date       1     08/02/2020       09/02/2020     Add/Edit Trainee Details       Actions       1     08/02/2020       09/02/2020     Add/Edit Trainee Details       View / Edit / Delete       Note: Please Click at 'Add Batch' button and then click at 'Save' button before keying in the trainee details.       Summary of Trainees       Batch No.     Male       Female     Less 70 km       More or Equal 70 km     Bumi       Malay     Chinese       Indian     Dayak       Other Race       Batch No.     Indian       1     0       1     0       0     0       1     0       0     0       0     0                                                                                                    | Total Amount Applied                               |             | RM 1              | 10,700.00        |                |                             |                            |              |        |                          |              |        |                   |  |
| Back Save Next Cancel  Training Schedule Start Date 08/02/2020  Start Date 08/02/2020  Add Batch Reset  Batch No.  Training Schedule Start Date Batch No.  Start Date Start Date | Scheme Name                                        |             | <b>S</b> BL       |                  |                |                             |                            |              |        |                          |              |        |                   |  |
| Batch No.       2       Add Batch 09/02/2020       Image: Control of the control of the control of                                                           | Back Save Next Cancel Trainee Information by Batch |             |                   |                  |                |                             |                            |              |        |                          |              |        |                   |  |
| Training Schedule       Start Date       Daylog/2020       Image: Concept and Concept and Co                                                           | Batch No.                                          |             |                   | 2                | *              |                             |                            |              |        |                          |              |        |                   |  |
| Add Bath Reset         Batch No.       Training Schedule Start Date       Training Schedule End Date       Add/Edit Trainee Details       Actions         1       08/02/2020       09/02/2020       Add/Edit Trainee Details       View / Edit / Delete         Note: Please click at 'Add Batch' button and then click at 'Save' button before keying in the trainee details.       Summary of Trainees       Indian       Dayak       Other Race         Batch No.       Male       Female       Less 70 km       More or Equal 70 km       Bumi       Malay       Chinese       Indian       Dayak       Other Race         1       1       0       1       0       0       1       0       0       0       0       0       0       0       0       0       0       0       0       0       0       0       0       0       0       0       0       0       0       0       0       0       0       0       0       0       0       0       0       0       0       0       0       0       0       0       0       0       0       0       0       0       0       0       0       0       0       0       0       0       0       0       0       <                                                                                                    | Training Schedule                                  |             | Start Date        | 08/02/2020       |                | * End Date 09/02/2020       |                            | •            |        |                          |              |        |                   |  |
| Batch No.       Training Schedule Start Date       Training Schedule End Date       Add/Edit Trainee Details       Add/Edit Trainee Details       Actions         1       08/02/2020       09/02/2020       Add/Edit Trainee Details       View / Edit / Delete         Note: Please click at 'Add Batch' button and then click at 'Save' button before keying in the trainee details.         Summary of Traineg       Male       Female       Less 70 km       More or Equal 70 km       Burni       Malay       Chinese       Indian       Dayak       Other Race         1       1       0       1       0       0       0       1       0       0       0       0       0       0       0       0       0       0       0       0       0       0       0       0       0       0       0       0       0       0       0       0       0       0       0       0       0       0       0       0       0       0       0       0       0       0       0       0       0       0       0       0       0       0       0       0       0       0       0       0       0       0       0       0       0       0       0       0       0 <t< td=""><td></td><td></td><td></td><td></td><td></td><td>Ad</td><td>d Batch Re</td><td>set</td><td></td><td></td><td></td><td></td><td></td></t<>                                                                                                    |                                                    |             |                   |                  |                | Ad                          | d Batch Re                 | set          |        |                          |              |        |                   |  |
| 1     08/02/020     09/02/2020     Add/Edit Trainee Details     View / Edit / Delete       Note: Please click at 'Add Batch' button and then click at 'Save' button before keying in the trainee details.     Sammary of Trainee     Indian     Dayak     Other Race       Batch No.     Male     Female     Less 70 km     More or Equal 70 km     Bumi     Malay     Chinese     Indian     Dayak     Other Race       1     1     0     1     0     0     0     0     0     0                                                                                                    | Batch No.                                          |             | Training          | Schedule Start D | ate            | Training                    | Training Schedule End Date |              |        | Add/Edit Trainee Details |              |        | Actions           |  |
| Note: Please click at 'Add Batch' button and then click at 'Save' button before keying in the trainee details.         Summary of Trainees       Batch No.       Male       Female       Less 70 km       More or Equal 70 km       Bumi       Malay       Chinese       Indian       Dayak       Other Race         1       1       0       1       0       0       1       0       0       0         Batch No.       Male       Female       Less 70 km       More or Equal 70 km       Bumi       Malay       Chinese       Indian       Dayak       Other Race         1       1       0       1       0       0       0       0       0       0       0       0       0       0       0       0       0       0       0       0       0       0       0       0       0       0       0       0       0       0       0       0       0       0       0       0       0       0       0       0       0       0       0       0       0       0       0       0       0       0       0       0       0       0       0       0       0       0       0       0       0       0       0                                                                                                    |                                                    | 1           |                   | 08/02/2020       |                |                             | 09/02/2020                 |              | Add/Ed | lit Trainee Details      |              | View / | Edit / Delete     |  |
| Summary of Trainees       Batch No.       Male       Female       Less 70 km       More or Equal 70 km       Bumi       Malay       Chinese       Indian       Dayak       Other Race         1       1       0       1       0       0       1       0       0       0         Back       Save       Next       Cancel       Cancel       Vert of the set       Vert of the set       Vert of the                                                                                                    | Note: Please click at 'Ad                          | d Batch' bu | tton and then cli | ck at 'Save' but | ton before key | ing in the trainee details. |                            |              |        |                          |              |        |                   |  |
| Batch No.       Male       Female       Less 70 km       More or Equal 70 km       Bumi       Malay       Chinese       Indian       Dayak       Other Race         1       1       0       1       0       0       0       0       0       0       0       0       0       0       0       0       0       0       0       0       0       0       0       0       0       0       0       0       0       0       0       0       0       0       0       0       0       0       0       0       0       0       0       0       0       0       0       0       0       0       0       0       0       0       0       0       0       0       0       0       0       0       0       0       0       0       0       0       0       0       0       0       0       0       0       0       0       0       0       0       0       0       0       0       0       0       0       0       0       0       0       0       0       0       0       0       0       0       0       0       0       0       0                                                                                                    | Summary of Traine                                  | es          |                   |                  |                |                             |                            |              |        |                          |              |        |                   |  |
| Back Save Next Cancel                                                                                                    | Batch No.                                          | Male        | Female            | Les              | s 70 km        | More or Equal 70 km         | ı                          | Bumi         | Malay  | Chinese                  | Indian       | Dayak  | Other Race        |  |
|                                                                                                    | 1                                                  |             | 1                 | 0                | 1              |                             | 0                          | 0            | 1      |                          | 0            | 0      | 0 0               |  |
|                                                                                                    | Back Save Next Ca                                  | ncel        |                   |                  |                |                             |                            |              |        |                          |              |        |                   |  |

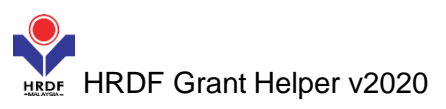

# (13) Please key in the Course fee and allowance details as appropriate and click Next

|                                                                                                    | ome                                                                                                    |                                                                                  |                 |                                                         |                                                     |                          |                                            |                                                                                    |                                         |
|----------------------------------------------------------------------------------------------------|----------------------------------------------------------------------------------------------------|----------------------------------------------------------------------------------|-----------------|---------------------------------------------------------|-----------------------------------------------------|--------------------------|--------------------------------------------|------------------------------------------------------------------------------------|-----------------------------------------|
| etris.hrdf.com.i                                                                                                    | <b>ny</b> /DigiGov/digigov.htm                                                                                                    | ?actionFlag=doLogin                                                              |                 |                                                         |                                                     |                          |                                            |                                                                                    |                                         |
| gout                                                                                                    |                                                                                                    |                                                                                  |                 | Last Login                                              | 06 Feb, 2020 9:18 am                                | Welcom                   |                                            |                                                                                    | Thursday 4:3                            |
| Applications                                                                                                    |                                                                                                    |                                                                                  |                 |                                                         |                                                     |                          |                                            |                                                                                    |                                         |
| Details of Trainin                                                                                                    | g Level of Certificat                                                                                                    | ion Summary of                                                                   | Trainees Estima | ted Cost for Training S                                 | cheme Acknowled                                     | Igement & Declaration    | of Employer                                |                                                                                    | :                                       |
| Levy Informat                                                                                                    | on                                                                                                    |                                                                                  |                 |                                                         |                                                     |                          |                                            |                                                                                    |                                         |
| ompany Name                                                                                                    |                                                                                                    |                                                                                  |                 |                                                         | Levy Balance                                        | <u>e</u>                 | RM 71,685                                  | 5.14                                                                               |                                         |
| otal Grant Approve                                                                                                    | d                                                                                                    | RM 702,944.04                                                                    |                 |                                                         | Grant Balan                                         | ce                       | RM 97,102                                  | .88                                                                                |                                         |
| otal Amount Applie                                                                                                    | ed                                                                                                    | RM 10,700.00                                                                     |                 |                                                         |                                                     |                          |                                            |                                                                                    |                                         |
| cheme Name                                                                                                    |                                                                                                    | SBL                                                                              |                 |                                                         |                                                     |                          |                                            |                                                                                    |                                         |
|                                                                                                    |                                                                                                    |                                                                                  |                 |                                                         |                                                     |                          |                                            |                                                                                    |                                         |
| ype of Training : In<br>raining Location : (<br>Category                                                                            | house<br>Dwn Premise<br>Allowable Items                                                                                                    | Distance                                                                         | Cost(RM)<br>(A) | Allowable Type<br>Unit                                  | Duration<br>(B)                                     | No. of Unit<br>(C)       | Unit                                       | Type of Skill                                                                      | Requested Amount<br>(RM)<br>(A x B x C) |
| ype of Training : In<br>raining Location : (<br>Category<br>xternal Trainer                                                         | -house<br>Dwn Premise<br>Allowable Items<br>YPL : External Trainer<br>Fee                                                                                                    | Distance<br>Not Applicable                                                       | Cost(RM)<br>(A) | Allowable Type<br>Unit<br>Per Day                       | Duration<br>(B)                                     | No. of Unit<br>(C)       | Unit<br>Group                              | Type of Skill<br>Not Applicable                                                    | Requested Amount<br>(RM)<br>(A x B x C) |
| ype of Training : In<br>raining Location : (<br>Category<br>xternal Trainer<br>xternal Trainer                                      | House       Dwn Premise       Allowable Items       YPL : External Trainer       Fee       YPL : External Trainer       Fee                                                                                                    | Distance<br>Not Applicable<br>Not Applicable                                     | Cost(RM)<br>(A) | Allowable Type<br>Unit<br>Per Day<br>Per Day            | Duration<br>(B)<br>2.0 *<br>2.0 *                   | No. of Unit<br>(C)<br>1* | Unit<br>Group<br>Group                     | Type of Skill<br>Not Applicable<br>Soft                                            | Requested Amount<br>(RM)<br>(A x B x C) |
| rpe of Training : In<br>aining Location : (<br>Category<br>kternal Trainer<br>kternal Trainer                                       | House       Dwn Premise       Allowable Items       YPL : External Trainer       Fee       YPL : External Trainer       Fee       YPL : External Trainer       Fee                                                                                    | Distance<br>Not Applicable<br>Not Applicable<br>Not Applicable                   | Cost(RM)<br>(A) | Allowable Type<br>Unit<br>Per Day<br>Per Day<br>Per Day | Duration<br>(B)<br>2.0 *<br>2.0 *<br>2.0 *          | No. of Unit<br>(C)<br>1* | Unit<br>Group<br>Group<br>Group            | Type of Skill<br>Not Applicable<br>Soft<br>Technical                               | Requested Amount<br>(RM)<br>(A x B x C) |
| ype of Training : In<br>aining Location : (<br>Category<br>xternal Trainer<br>xternal Trainer<br>xternal Trainer<br>xternal Trainer | House       Dwn Premise       Allowable Items       YPL : External Trainer<br>Fee       YPL : External Trainer<br>Fee       YPL : External Trainer<br>Fee       EMPL : External Trainer<br>Fee       EMPL : Meal<br>Allowance for External<br>Trainer | Distance<br>Not Applicable<br>Not Applicable<br>Not Applicable<br>Not Applicable | Cost(RM)<br>(A) | Allowable Type<br>Unit<br>Per Day<br>Per Day<br>Per Day | Duration<br>(B)<br>2.0 *<br>2.0 *<br>2.0 *<br>2.0 * | No. of Unit<br>(C)       | Unit<br>Group<br>Group<br>Group<br>Trainer | Type of Skill       Not Applicable       Soft       Technical       Not Applicable | Requested Amount<br>(RM)<br>(A x B x C) |

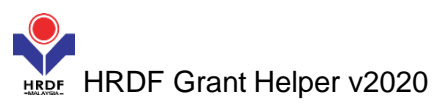

#### (14) Please complete the declaration part and select grant officer

| 🧿 HRDF - Google Chrome                                                                                                    |                                                                                                    |                                                                                                  |                                                                                                    |                                                                                               |                                                                                                    | _ 0 ×                                     |
|----------------------------------------------------------------------------------------------------|----------------------------------------------------------------------------------------------------|--------------------------------------------------------------------------------------------------|----------------------------------------------------------------------------------------------------|-----------------------------------------------------------------------------------------------|----------------------------------------------------------------------------------------------------|-------------------------------------------|
| etris.hrdf.com.my/                                                                                                    | DigiGov/digigov.htm?actio                                                                                                    | onFlag=doLogin                                                                                   |                                                                                                    |                                                                                               |                                                                                                    |                                           |
| Logout                                                                                                    |                                                                                                    |                                                                                                  | Last Login 06 Feb, 2                                                                                                    | 020 9:18 am Welcor                                                                            |                                                                                                    | Thursday 4:48 pm                          |
| Applications                                                                                                    |                                                                                                    |                                                                                                  |                                                                                                    |                                                                                               |                                                                                                    |                                           |
| < Details of Training                                                                                                    | Level of Certification                                                                                                    | Summary of Trainees                                                                              | Estimated Cost for Training Scheme                                                                                                    | Acknowledgement & De                                                                          | eclaration of Employer                                                                                                    | >                                         |
| - Levy Information                                                                                                    |                                                                                                    |                                                                                                  |                                                                                                    |                                                                                               |                                                                                                    |                                           |
| Company Name                                                                                                    |                                                                                                    |                                                                                                  |                                                                                                    | Levy Balance                                                                                  | RM 71,685.14                                                                                                    |                                           |
| Total Grant Approved                                                                                                    | RM 70                                                                                                    | 02,944.04                                                                                        |                                                                                                    | Grant Balance                                                                                 | RM 97,102.88                                                                                                    |                                           |
| Total Amount Applied                                                                                                    | RM 10                                                                                                    | 0,700.00                                                                                         |                                                                                                    |                                                                                               |                                                                                                    |                                           |
| Scheme Name                                                                                                    | SBL                                                                                                    |                                                                                                  |                                                                                                    |                                                                                               |                                                                                                    |                                           |
| Acknowledgement<br>Acknowledgement<br>I declare that the fact<br>statements, I may be pro-<br>grant that may have been<br>I hereby agree that the<br>Name<br>Designation<br>Email<br>IC No.<br>Date | & Declaration of Employer<br>tts stated in this application<br>secuted under Section 41 of<br>a disbursed.<br>the approval of this applicat<br>Select<br>06/02/2020 | n and the accompanying inform<br>of Pembangunan Sumber Manu<br>tion is subject to the finding of | nation are true and correct and that I have r<br>sia Berhad Act, 2001 (Act 612) and in addit<br>PSMB's officer during their training verific | not withheld/distorted any m<br>ion, PSMB may, at its discre<br>ation to our premise and/or i | aterial facts. I understand that if I obtain the grant by fa<br>tion, withdraw the grant and recover immediately from<br>training place (As and when needed). | lse or misleading<br>us any amount of the |
| *Preferred file type/forma<br>Supporting Documents (<br>• Course Fee Quotation//<br>• Course Content (CC) / 1                                                                                       | ents<br>at is pdf file.<br>Checklist.<br>nformation<br>Fime table                                                                                                   |                                                                                                  |                                                                                                    |                                                                                               |                                                                                                    |                                           |
| javascript:doLogout('/DigiGo                                                                                                    | ('vo                                                                                                    |                                                                                                  |                                                                                                    | dia Application                                                                               | s Your Session will expire within 112 minute(s) and 37 sec                                                                                                    | ond(s). PROD_4.9.0 DigiGov                |

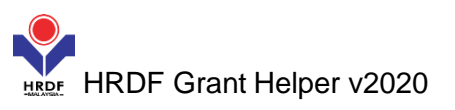

# (14.1) Please <u>Add Attachment</u> (all required documents), click <u>Save</u> and click <u>Submit Application</u>

| 📀 HRDF - Google Chro                                                                                                    | me                          |              |                           |                         |                        |                            |                                   |                               |                   |
|----------------------------------------------------------------------------------------------------|-----------------------------|--------------|---------------------------|-------------------------|------------------------|----------------------------|-----------------------------------|-------------------------------|-------------------|
| etris.hrdf.com.m                                                                                                    | y/DigiGov/digigov.htm       | actionFlag?  | =doLogin                  |                         |                        |                            |                                   |                               |                   |
| Logout                                                                                                    |                             |              |                           | L                       | ast Login 06 Feb, 2    | 020 9:18 am Welcome        |                                   |                               | hursday 4:57 pm   |
| Applications                                                                                                    |                             |              |                           |                         |                        |                            |                                   |                               |                   |
| grant that may have I                                                                                                    | been disbursed.             |              | 2                         | · · ·                   |                        |                            | , <b>u</b>                        |                               | · ·               |
| I hereby agree the state of the state of | hat the approval of this ap | plication is | subject to the finding of | PSMB's officer during   | their training verific | ation to our premise and/o | or training place (As and when    | needed).                      |                   |
| Name                                                                                                    | Other                       | *            | Other Officer Name        | abcde                   | *                      |                            |                                   |                               |                   |
| Designation                                                                                                    | Executive                   | *            |                           |                         |                        |                            |                                   |                               |                   |
| Email                                                                                                    | abcde@yahoo.com             | *            |                           |                         |                        |                            |                                   |                               |                   |
| IC No.                                                                                                    | 123456789123                | *            |                           |                         |                        |                            |                                   |                               |                   |
| Date                                                                                                    | 06/02/2020                  |              |                           |                         |                        |                            |                                   |                               |                   |
| Supporting Doo                                                                                                    | cuments                     |              |                           |                         |                        |                            |                                   |                               |                   |
| *Preferred file type/fo                                                                                                    | ormat is pdf file.          |              |                           |                         |                        |                            |                                   |                               |                   |
| Supporting Documer                                                                                                    | nts Checklist.              |              |                           |                         |                        |                            |                                   |                               |                   |
| Course Fee Quotati                                                                                                    | on/Information              |              |                           |                         |                        |                            |                                   |                               |                   |
| Course Content (CO                                                                                                    | C) / Time table             |              |                           |                         |                        |                            |                                   |                               |                   |
| Trainer's CV (CV)                                                                                                    |                             |              |                           |                         |                        |                            |                                   |                               |                   |
| Consumable Materi                                                                                                    | als                         |              |                           |                         |                        |                            |                                   |                               |                   |
| Hotel Quotation                                                                                                    |                             |              |                           |                         |                        |                            |                                   |                               |                   |
| Attachment *                                                                                                    | <u> </u>                    |              |                           |                         |                        |                            |                                   |                               |                   |
| File Description                                                                                                    |                             |              |                           | Attach File             |                        | Choose File Trainin        | g Pro0-04-16).pdf                 |                               |                   |
|                                                                                                    |                             |              |                           |                         |                        | Ō                          |                                   |                               |                   |
|                                                                                                    |                             |              |                           |                         | Add Attachment         |                            |                                   |                               |                   |
| Allowed (Only .JPG,                                                                                                    | JPEG,.BMP,.GIF,.PNG,.TIF,.P | PM,.DOC,.DO  | CX,.PDF,.RTF,.XLS,.XLSX,. | TXT,.PPT,.PPTX,.PPSX ar | e allowed)             |                            |                                   |                               |                   |
|                                                                                                    | Des                         | cription     |                           |                         |                        | <u> </u>                   |                                   |                               | Actions           |
| Training Program - A                                                                                                    | PR-32 (2020-04-16)          |              |                           | Training Pro            | gram - APR-32 (2020-   | -04-16).pdf                |                                   | Remove / View                 |                   |
|                                                                                                    | -                           | 6            |                           |                         |                        |                            |                                   |                               |                   |
| Back Save Submit                                                                                                    | Application                 | · •          |                           |                         |                        |                            |                                   |                               | -                 |
|                                                                                                    | E                           |              |                           |                         |                        | - Applicati                | ons Your Session will expire with | hin 103 minute(s) and 17 seco | nd(s), PROD 4.9.0 |
|                                                                                                    |                             |              |                           | _                       |                        | UI · · · · · · · · · · ·   |                                   |                               |                   |

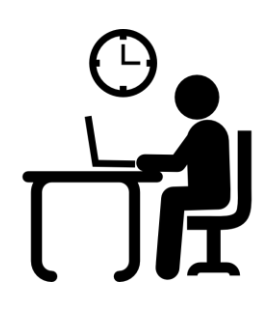

Grant Officer will evaluate the request of new grant application. Should there be a query on the application to request for more information, the status will be updated at the employer screen and will be notified via email and inbox.

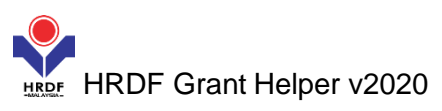